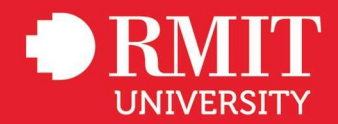

## **Student Guide**

### **Accessing Studiosity from Canvas**

September 2021

Studiosity provides 24/7 on-demand and online study help to students.

Studiosity is available in the course navigation bar of most RMIT courses.

To access Studiosity from Canvas, please follow the instructions below.

- If you are accessing Studiosity for the first time, follow the 'Logging into Studiosity for the first time' instructions.
- If you have accessed Studiosity previously, follow the 'Logging into Studiosity again' instructions.

What's next...

## **1. Logging into Studiosity for the first time**

# 1. Once you are logged into your Canvas course, select the 'Study help 24/7 - Studiosity' link, located in the course navigation bar.

(Note, Studiosity will open in a new browser tab).

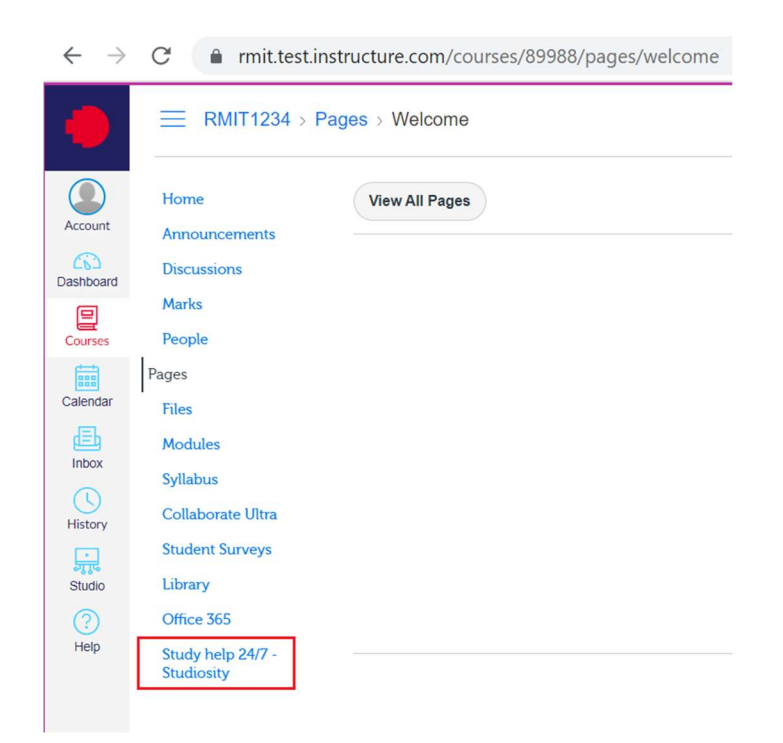

#### 2. You will be prompted to set a 4-digit PIN to secure your account.

Each time you access Studiosity from any Canvas course, you will need to enter the PIN to confirm your identity.

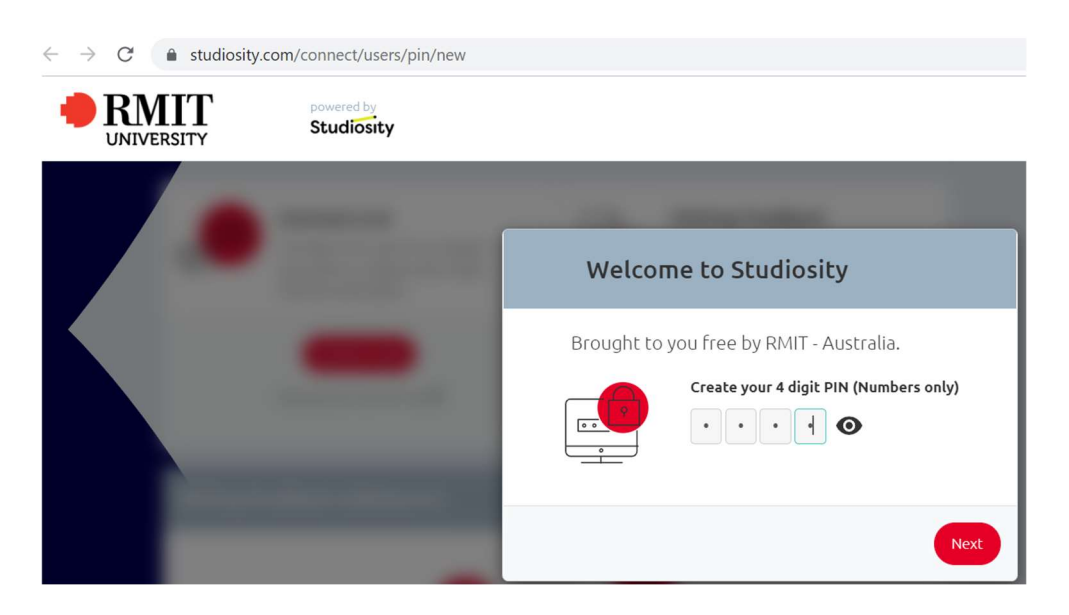

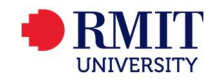

#### 3. You will be prompted to review Studiosity's policies.

- Privacy and Cookie Policy
- <u>Acceptable Use Policy</u>

Once reviewed, select 'I agree' and then 'Get started'.

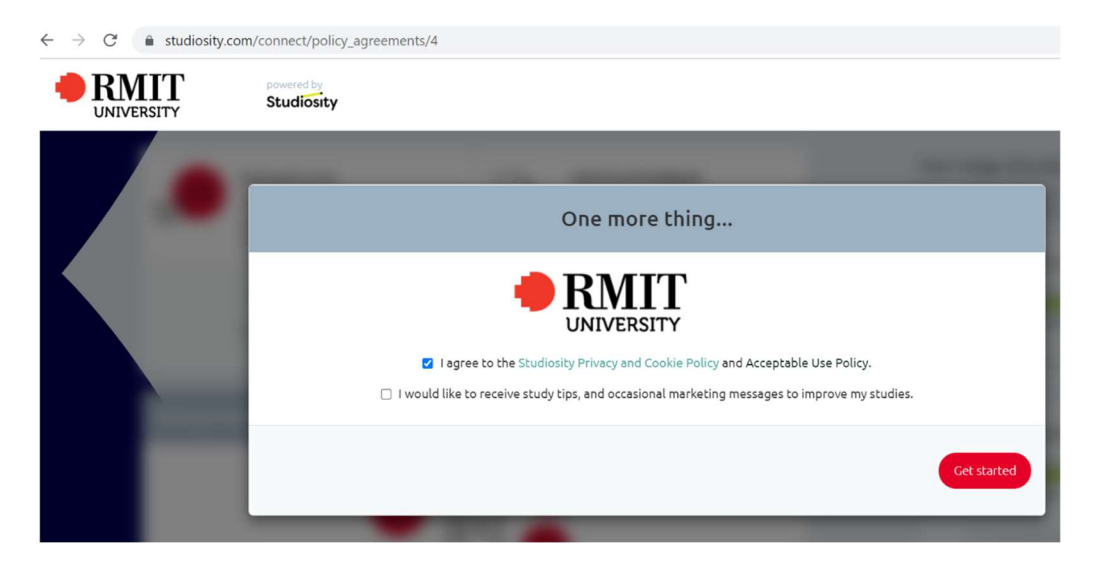

4. After setting the 4-digit PIN and accepting Studiosity's policies, you will be directed to the Studiosity main page.

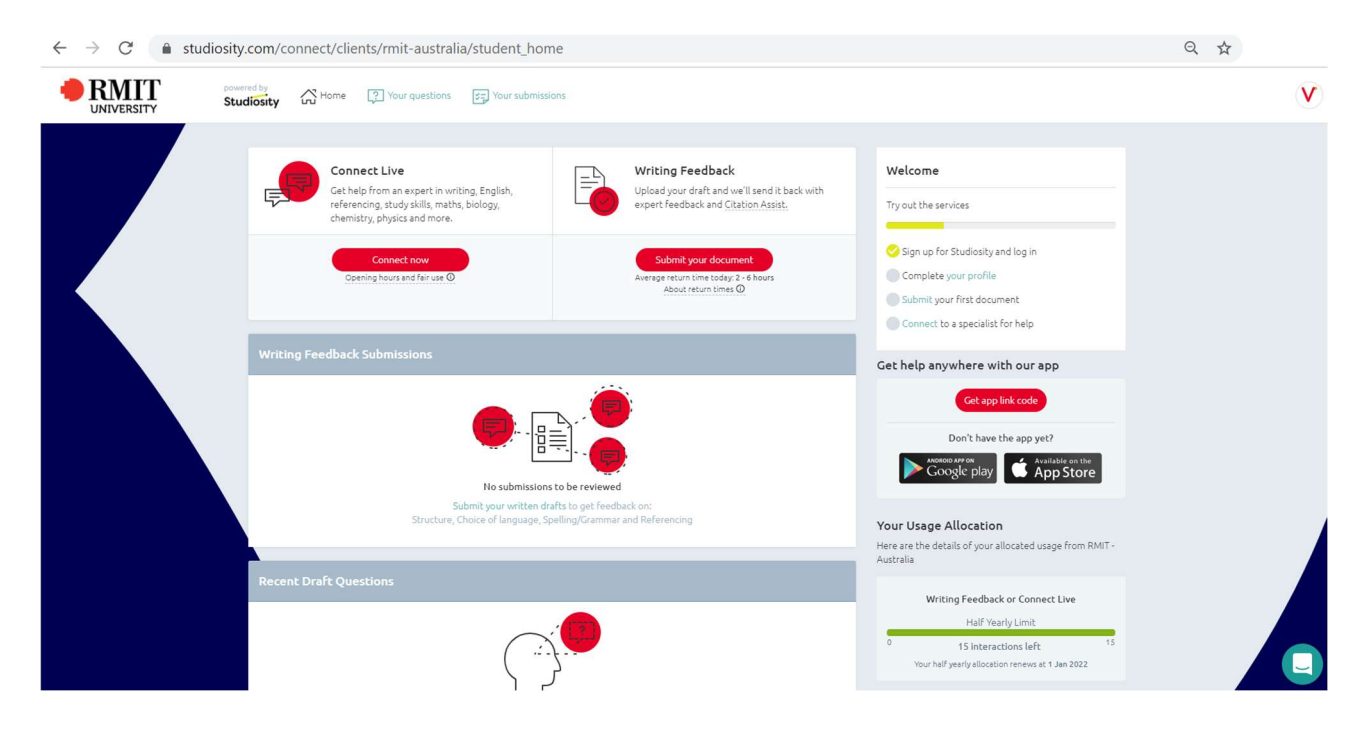

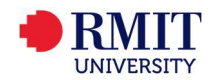

From the main Studiosity page, you can:

- Access the '<u>Connect Live</u>' service.
- Access the '<u>Writing Feedback'</u> service.
- View your previous questions and submissions.
- View your usage allocation, including the number of interactions remaining and renewal date.
- Connect with <u>Studiosity Customer Support</u>, via the green icon located at the bottom right of the page.
- Access the Account Details page, via the initial icon located at the top right of the page.

#### 5. To close Studiosity, simply close the browser tab.

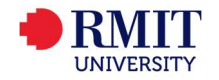

## 2. Logging into Studiosity again

1. Once you are logged into your Canvas course, select the 'Study help 24/7 - Studiosity' link, located in the course navigation bar.

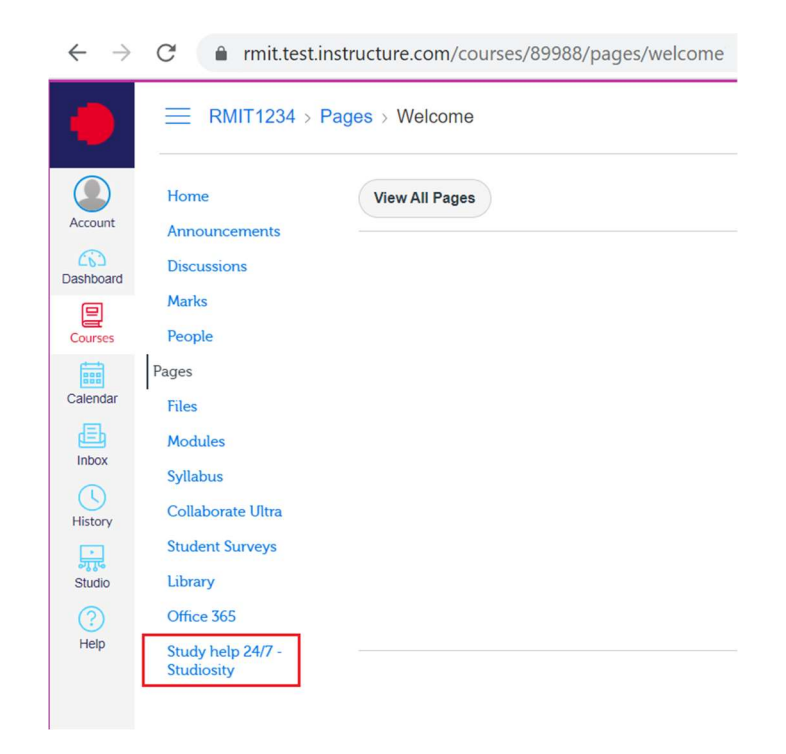

#### 2. Enter your 4-digit PIN.

If you forget your PIN, select 'Forgot your PIN' and 'Reset PIN'.

A PIN reset email will be sent to your RMIT email address.

| ⊖ → C | com/connect/users/pin/verit | у                                                                                                    |
|-------|-----------------------------|----------------------------------------------------------------------------------------------------|
|       | Welcome,                    |                                                                                                    |
|       | Welcome back,               | To access your free Studiosity account again, enter the secure PIN you created.  Enter your PIN  Forgot your PIN?  Reset PIN  A PIN reset email will be sent to the following address: @rmit.edu.au  Cancel  Reset PIN |
|       |                             | Continue to my FREE account                                                                                                    |

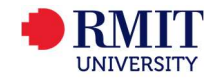

- Q \$ RMIT UNIVERSITY powered by Studiosity Aome ? Your questions : Your submissions V Writing Feedback Welcome Connect Live Get help from an expert in writing, English, referencing, study skills, maths, biology, chemistry, physics and more. Upload your draft and we'll send it back with expert feedback and <u>Citation Assist</u>. Ę Try out the services Sign up for Studiosity and log in n time today: 2 -return times ① Complete your profile Submit your first document Connect to a specialist for help Get help anywhere with our app Get app link code Don't have the app yet? ANDROID APP ON Google play Available on the App Store No subr Submit your Your Usage Allocation Here are the details of your allocated usage from RMIT -Australia Writing Feedback or Connect Live Half Yearly Limit 15 Interactions left Your half yearly allocation renews at 1 Jan 2022
- 3. After entering your 4-digit PIN, you will be directed to the Studiosity main page.

- 4. To close Studiosity, simply close the browser tab.
- 5. To access Studiosity again, follow steps 1 4.

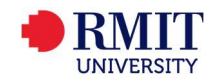

## 3. Getting help for Studiosity

1. Please visit the <u>Studiosity Help Centre</u> to view advice and answers from Studiosity.

2. To interact with Studiosity Customer Support, select the green icon located at the bottom right of all Studiosity pages.

(Note, you will need to be logged into Studiosity).

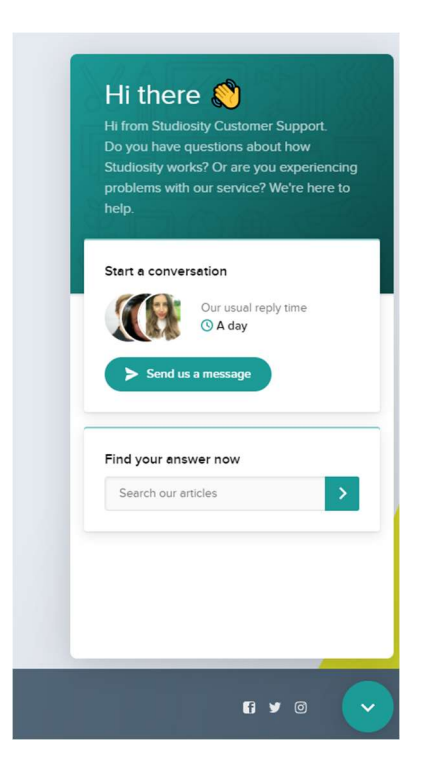

3. <u>RMIT's Service and Support Centre</u> assists staff and students with information technology enquiries.

- For critical issues relating to Studiosity in Canvas, please call +61 3 9925 8888.
- For non-urgent requests and queries, please send a request via the <u>Service and Support</u> page.

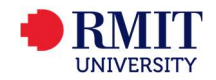